國立政治大學 102 學年度大學個人申請入學招生指定項目甄試費繳費方式說明

- ※第二階段指定項目甄試費一律採自動提款機(ATM)繳費或至第一銀行各地分行櫃檯繳費,每份甄試通知 單上各附一組繳費帳號(或於 3 月 21 日起由本校「招生入學」網頁查詢),僅供考生個人報考一系(組)使 用,請正確輸入或填寫,每組繳費帳號限用一次,如報名二個以上學系組,請分別依甄試通知單之繳費帳 號輸入繳費。
- 一、 指定項目甄試費:依簡章彙編中各學系組規定。
- 二、 繳費期間:102年3月21日至3月27日
- 三、 繳費方式:下列方式擇一繳費(恕不受理其他繳款方式)

## 自動櫃員機〈ATM〉繳款

- (一)持第一銀行晶片金融卡至第一銀行自動提款機(ATM)繳費(免扣手續費)操作方式如下:
  - 插入晶片金融卡》輸入密碼》選擇「**繳費**」》輸入「轉入行庫代號」(<u>請輸入第一銀行代號「007」</u>) 》輸入「存戶編號」(請輸入甄試通知單上之繳費帳號]共16位數字)
    - ▶ 輸入「繳款金額」(請依簡章彙編中各學系組規定) ▶ 確認輸入資料無誤後按「確認鍵」
    - ▶完成轉帳繳費,列印交易明細表備查。
  - (二)持第一銀行或其他銀行晶片金融卡至其他金融機構或郵局具跨行轉帳功能之自動提款機(ATM)繳費 (手續費最高18元)操作方式如下:
    - 插入晶片金融卡▶輸入密碼▶選擇「其他服務(交易)」
    - ▶選擇「繳費」(郵局則另再選擇「非約定帳戶」)▶ 輸入第一銀行代號「007」
    - ▶翰入「轉帳帳號」(請輸入甄試通知單上繳費帳號共16位數字)
    - ▶ 輸入「繳款金額」(請依簡章彙編中各學系組規定) ▶ 確認輸入資料無誤後按「確認鍵」

▶完成轉帳繳費,列印交易明細表備查。

※使用ATM完成繳費約1小時後,可上網查詢繳費是否成功,網址:<u>http://aca.nccu.edu.tw/exam/checkatm.htm</u>

## 親自繳款

- 至全省第一銀行各地分行櫃檯以現金繳款(填寫代收款項專用存款憑條(交易代號現金:193轉帳:195), 請參考附錄二第一銀行代收款項專用存款憑條填寫樣本;免手續費)
- (一) 戶名:國立政治大學
- (二)戶號:請填寫甄試通知單上繳費帳號(共16位數字)。
- (三)金額:依簡章彙編中各學系組規定
- ★上述三種方式,均須使用甄試通知單上所列之繳費帳號,該帳號僅供考生一人報考一系組使用,請小心輸入或填寫。
- ◎ 注意事項
- (一)請先確認您的晶片金融卡是否具有轉帳功能,若沒有該功能,請向發卡銀行申請金融卡轉帳功能,或
  至全省第一銀行各地分行櫃檯繳款。
- (二)請以具有16個欄位之自動提款機操作(切勿使用轉帳帳號僅有14個欄位之自動提款機)。
- (三)繳費完成後,請檢查交易明細表,若「交易金額」欄及「手續費」欄無扣款紀錄,即表示繳費未成 <u>功,請依繳費方式再次操作完成繳費</u>。為確認繳費是否成功,請上網查詢,或於繳費隔日補摺,以確 定交易是否成功。
- (四)考生本人如無晶片金融卡,可委託他人代為轉帳繳費,並請務必輸入您的「繳費帳號」及「繳款金額」,完成繳費手續。
- (五) 甄試當日請攜帶 ATM 交易明細表或繳費收據備查(不須寄繳)。